## TUTORIAL ASSINATURA DE ATA DE TRABALHO DE CONCLUSÃO DE CURSO PELO DISCENTE

## Cadastro de discente

• Acesse esse link para fazer o cadastro no SIPAC.

https://sigaa.ufsj.edu.br/sigaa/public/cadastro/discente.jsf

## Assinatura

• Depois de realizado o cadastro, acesse esse link para assinar a ata.

https://sipac.ufsj.edu.br/sipac/?modo=classico

• Selecione a opção Processo - Assinar documentos.